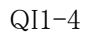

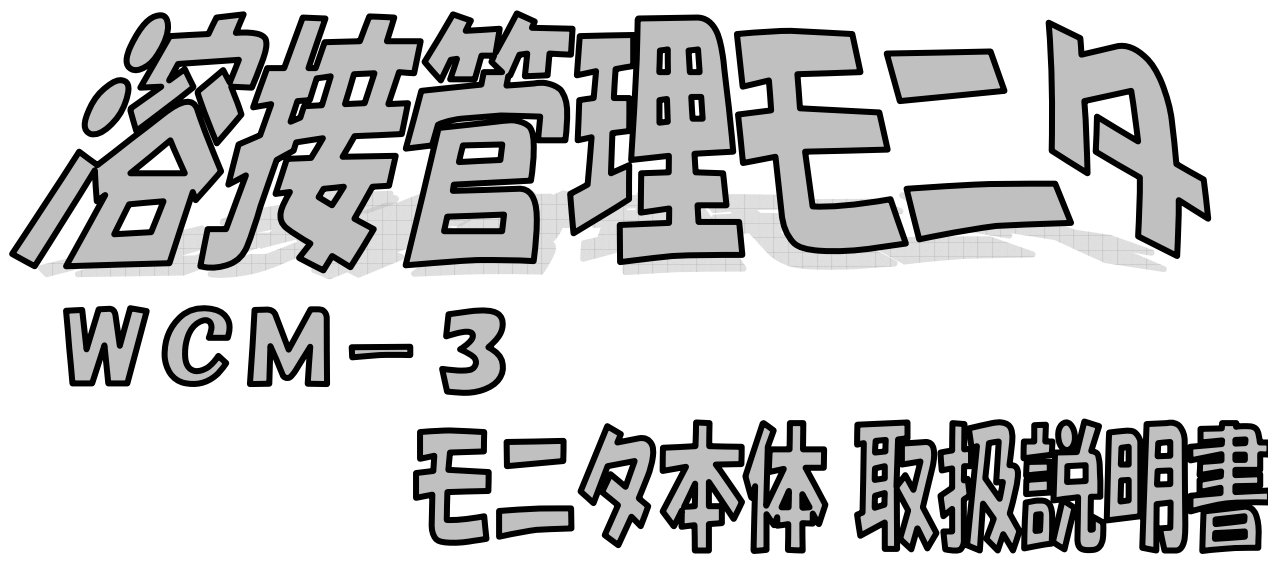

ご使用の前に、必ずこの「取扱説明書」をお読みいただき、正しくお使い下さい。 また、この取扱説明書はモニタの操作についてのみ説明しています。 パソコンによるレポートの作成については、別冊の「レポート作成取扱説明書」をお読み下さい。

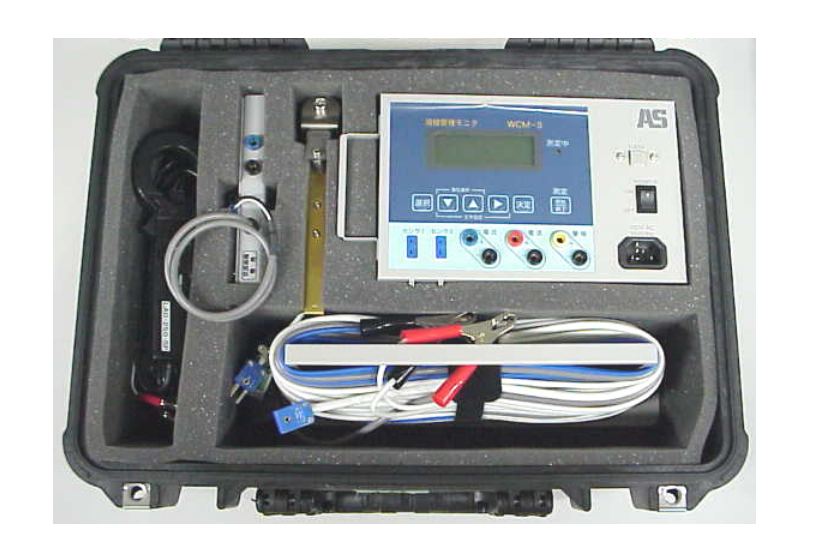

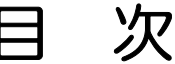

| ●ご使用上のご注意                     | 1  |  |
|-------------------------------|----|--|
| ●各部の名称                        | 2  |  |
| ●ご使用方法                        | 3  |  |
| (1)準備                         | 3  |  |
| (2) 設定                        | 5  |  |
| (3)測定                         | 8  |  |
| <ul><li>(4) 測定時のご注意</li></ul> | 9  |  |
| (5) こんな機能も                    | 10 |  |
| ●メンテナンス                       | 11 |  |
| ●故障かな?と思ったら                   | 13 |  |
| ●主な仕様                         | 13 |  |
| ●保証について                       | 14 |  |
| ●トレーサビリティー                    | 14 |  |
|                               |    |  |

### 使用上のご注意

本モニタを安全に、そして有効にお使いいただく為に重要な内容ですので、必ずお読み下さい。

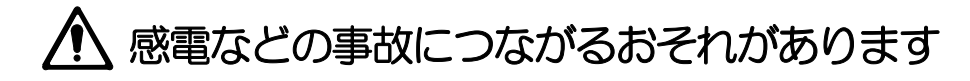

### コードの断線防止

ケーブルが断線すると、感電事故につながる恐れがありますので、必ず以下の事項をお守り下さい。 ①ケーブル類は、ご使用前に必ずよじれを取ってからご使用下さい。 ②ケーブルは、取扱説明書「P3」に従い、間違いのない様に結線して下さい。 ③作業時に踏みつけないように、作業前に取り回しをご確認して下さい。

#### 作業

①雨などで濡れている場所でのご使用は、絶対にお止め下さい。

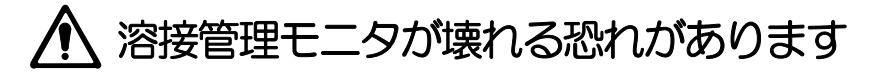

#### 結線ミス防止

結線を間違いますと、モニタが破損する恐れがあります。 取扱説明書「P3」を参照の上、確実に結線して下さい。

#### 取扱注意

モニタ本体、クランプメータ等 精密測定機器ですので、落としたりぶつけたりしないで下さい。 内部の部品が破損する可能性があります。

### スパッタ防止・他

モニタの設置場所には、充分ご注意して下さい。溶接時のスパッタ付着や、作業時の蹴飛ばしなどで、 モニタが破損する恐れがあります。必ず、スパッタの届かない、または作業の邪魔にならない場所に 設置して下さい。

### ⚠️ 溶接管理モニタの使用について

本溶接管理モニタは、溶接記録の目的以外には使用しないで下さい。またTIG溶接のような 高周波を発生する溶接方法には使用しないで下さい。

## 各部の名称

### 【 溶接管理モニタの構成 】

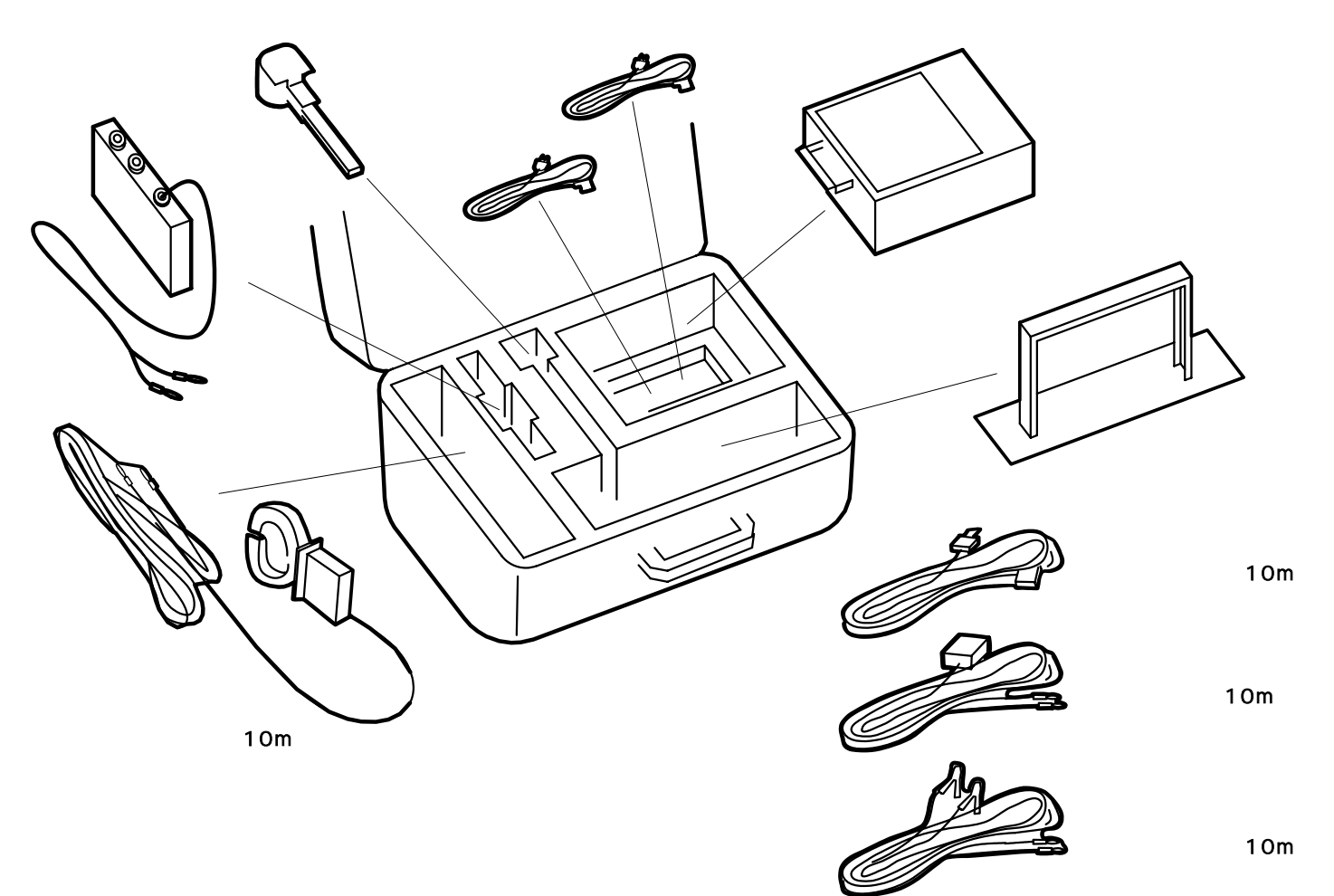

【 モニタ本体 】

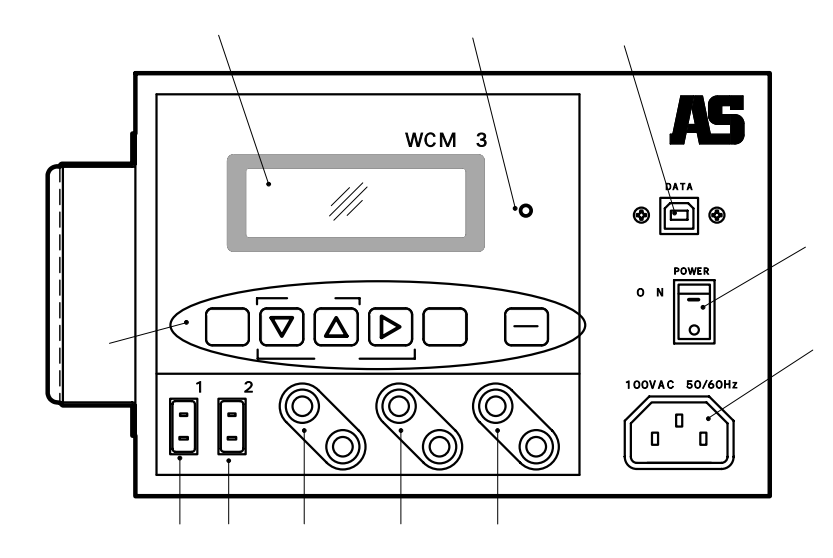

表示部:測定データ、パラメ-タ等を表示 測定ランプ:測定中を示すランプが点灯 通信ポート:付属の通信ケーブルでパソコンとつなぎます 電源スイッチ 電源インレット 操作スイッチ |選択| 画面の表示を切り換える 設定画面で項目選択  $\nabla$ パラメータ設定時の英数字の切換 パラメータの確認  $\triangle$ パラメータ設定時のカーソル移動 パラメータ確認画面への切換  $\triangleright$ 決定 設定パラメータの決定 (開始) 終了 モニタを測定状態に切換える。測定時に押す

センサ用コネクタ:温度センサをつなぎます 電流測定端子:付属のクランプメータをつなぎます 電圧測定端子:付属の電圧測定用ケーブルをつなぎます 警報ブザー端子:付属の警報ブザーをつなぎます

## ご使用方法(準備1/2)

溶接作業現場で測定の準備をします。

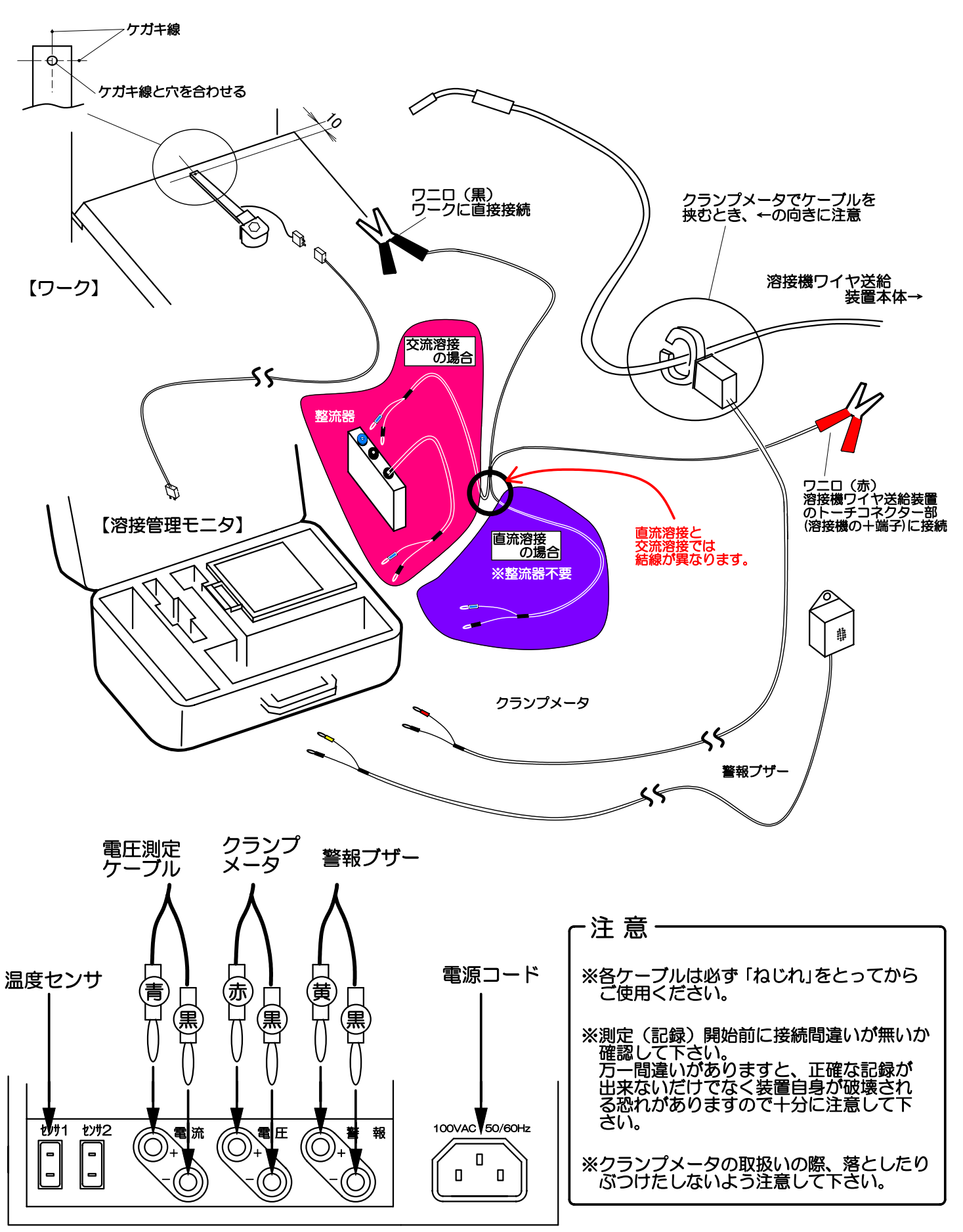

## ご使用方法(準備2/2)

センサの取付けについて

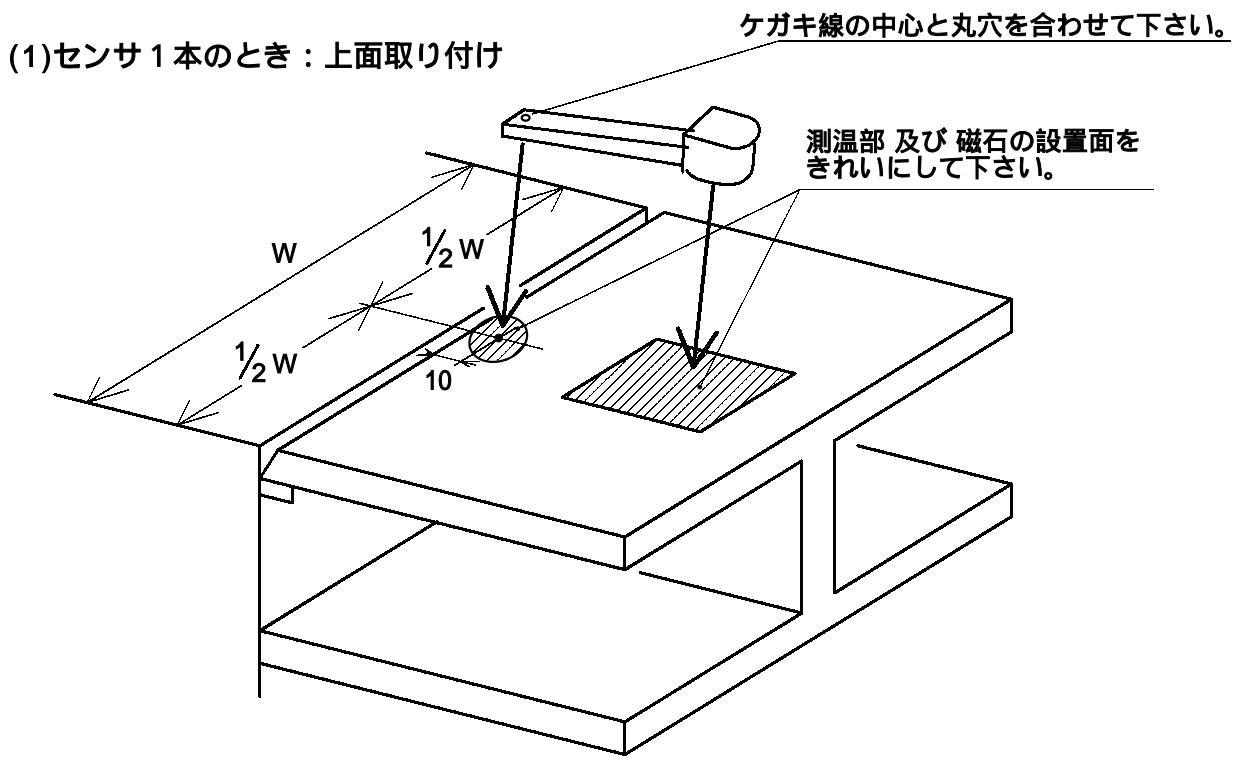

(2)センサ2本のとき:下面取付け( 上面取付けは(1)を参照)

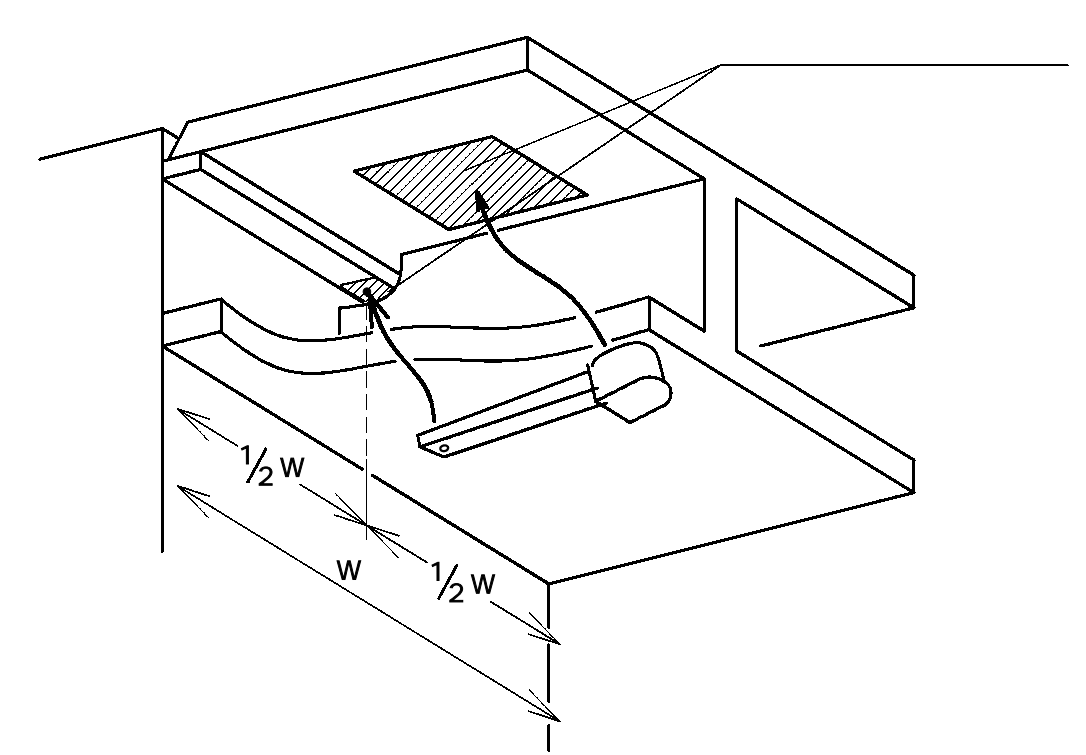

(3)センサ取付時のポイント

磁石をきれいに・・・磁石の設置面に鉄粉などが付着していますと磁力が損なわれます。 必ず磁石の設置面をきれいにして下さい。

センサの測温部を・・・センサを取り付けた後、センサの先端部分を鉄板に押し付けて下さい。 この部分が鉄板から浮いたりしていますと正確な温度が測定できません。

## ご使用方法(設定1/3)

測定の準備ができましたらクランプメータ、溶接モニタの設定をします。

- (1) クランプメータの設定
  - 【 測定開始時 】

クランプメータ正面の測定レンジ切り替えスイッチを「1000A」にしてください。 クランプメータ側面のAC/DC切り替えスイッチを、使用する溶接機の仕様にあわせ、「DC」 もしくは「AC」にしてください。

「AC」選択時は、電圧測定用ケーブルと本体との間に整流器を接続してください。 クランプメータ側面の電源スイッチを「ON」してください。 電源スイッチをONしてもPOWERランプが点灯しない場合は購入先に連絡下さい。

【 測定終了時 】

電源スイッチを OFFします。「POWERランプ」が消灯します。

- 【 電池交換時 】
  - ・クランプメータ正面の「LO. BATTランプ」が点灯しましたら電池を交換して下さい。 メンテナンスを参照して交換作業を行って下さい。
- (2)溶接管理モニタ本体の日付・時計の設定

モニタ本体の日付及び時間は工場出荷時に設定されております。モニタ本体は内部バッテリーで バックアップされていますが多少時間がずれる場合があります。 この場合はパソコンに接続し、レポート作成ソフトの操作画面の「モニタの時計設定」をクリック すればパソコンの日付・時間に設定されます。【レポート作成ソフト取り扱説明書を参照下さい】 作業前に必ず日付・時刻の設定を確認して下さい。また、モニタ本体のバックアップ電池を交換 したときも同様に日付・時刻設定が必要になります。

(3)溶接管理モニタ本体のパラメータ設定

電源投入後、測定を開始する前に必ずパラメータの設定を行います。

| ステップ1 | 【電源投入時画面】<br>2002. 4. 4 14:30                                                                                                    | ・電源スイッチを投入するとこの画面が表示されます。                                                       |  |  |  |
|-------|----------------------------------------------------------------------------------------------------|---------------------------------------------------------------------------------|--|--|--|
| ステップ2 | 【設定項目表示画面】                                                                                                    | 電源投入画面から 選択 キーを押して下さい。<br>左記の表示になりますので ▽ △ キーで矢印を<br>「パラメータ」に合わせて 決定 キーを押して下さい。 |  |  |  |
|       | 「パラメータヨビダシ」の( )内には、「ヨウセツカショ」の設定データが表示されます。<br>呼び出したパラメータもしくは、最後に設定したパラメータの「ヨウセツカショ」が表示されます。<br>初回の電源投入時 またはデータ消去直後は設定されていない為、何も表示されません。 |                                                                                 |  |  |  |

# ご使用方法(設定2/3)

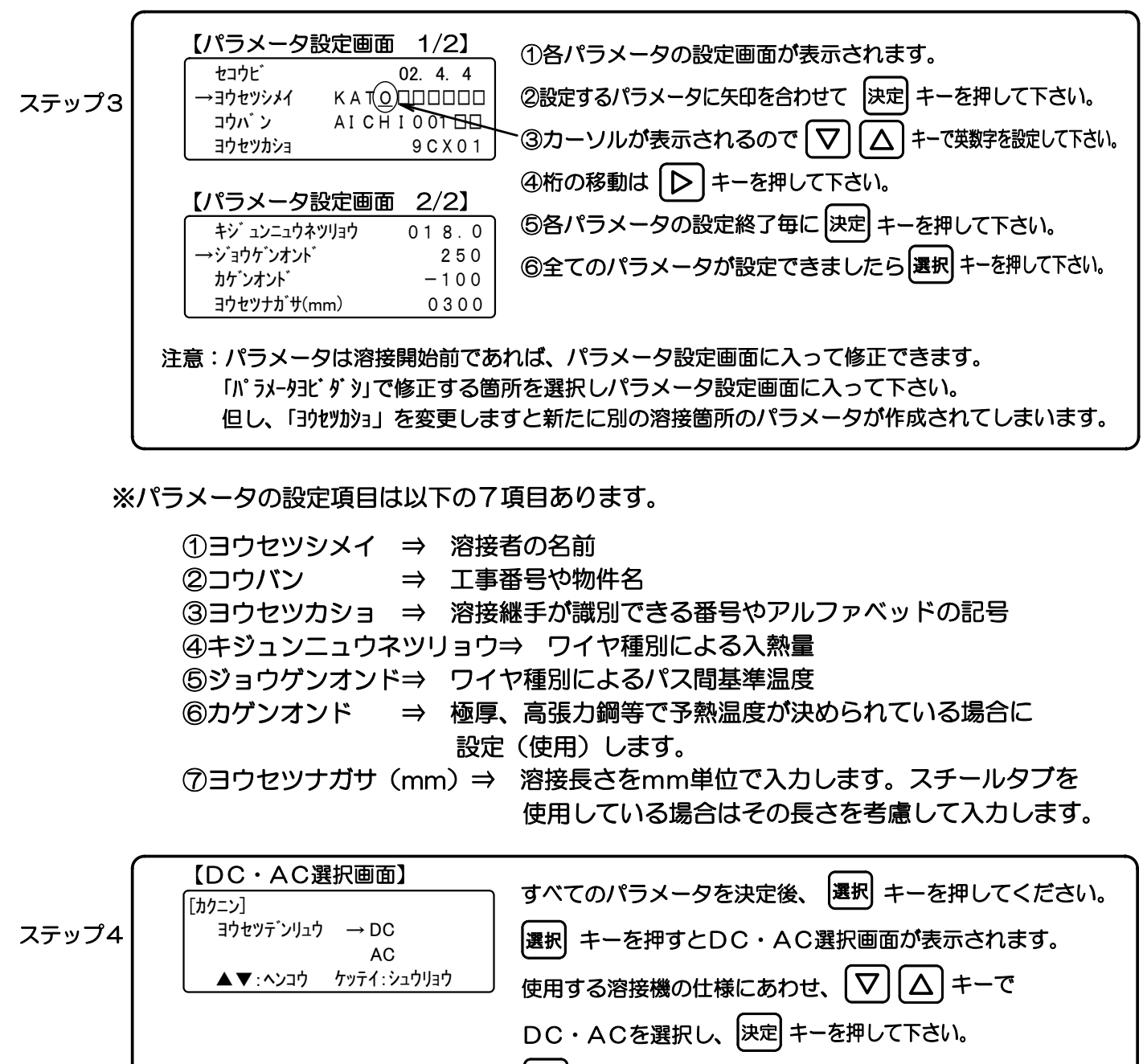

決定キーを押すと、設定項目表示画面の表示に戻ります。

※ 初期値は「DC」です。 選択したDC・ACは測定画面の溶接箇所と溶接パス数の 下に表示されます。

ステップ5 【設定項目表示画面】  $\rightarrow n^{\circ}_{5^{j}-9}$   $n^{\circ}_{5^{j}-93t^{\circ}_{5^{j}}}$   $\overline{r}^{\circ}-9y05y}$   $\overline{r}^{\circ}-9y05y}$  $\overline{r}^{\circ}-9y0$ 

## ご使用方法(設定3/3)

(4)設定項目を修正する場合(4箇所設定されているとき)

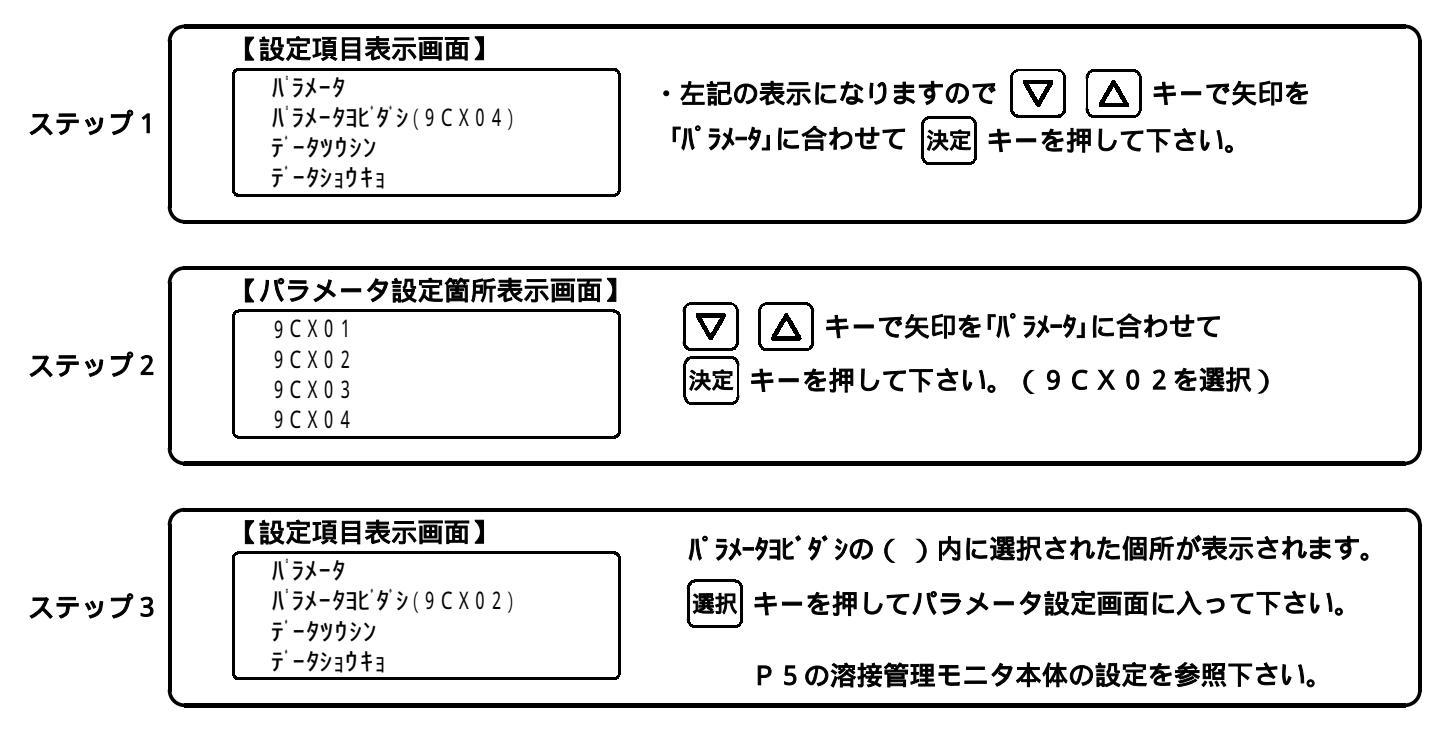

パラメータ設定・修正時の注意事項

溶接待機中のパラメータは設定変更できません。

パラメータ設定で「ヨウセツカショ」を変更すると新たに別の個所のパラメータになってしまいます。 ので注意して下さい。

「ヨウセッカショ」は、前に設定した箇所名と同じ箇所名が設定できてしまいます。

必ず設定される前に確認して下さい。また同じ箇所名でもデータは別々に作成されます。 一度に設定できるパラメータは4つまでです。それ以上はどれか1箇所の溶接を終了させる 必要があります。

## ご使用方法 (測定)

【設定項目表示画面】 (1)パラメータ設定を終了してからの続き画面表示です。 パラメータ →パラメータヨビダシ(9CX02) ②「パラメータヨビダシ」に矢印を合わせて 決定 キーを押します。 ステップ1 データツウシン データショウキョ (1)パラメータ設定時に「ヨウセッカショ」の項目で設定された英数字が 【パラメータ呼出し画面】 →9CX01 (箇所番号)表示されます。 9CX02 ステップ2 ②測定する溶接継手番号に矢印を合わせて |決定| キーを押します。 9CX03 9CX04 【設定項目表示画面】 ①呼び出された継手の番号が表示されます。 パラメータ →パラメータヨビダシ<u>(9CX01)</u> ステップ3 (2) 選択 キーを押すと測定画面表示になります。 テータツウシン データショウキョ 【測定画面】 ①測定画面が表示されます 測定中 テ゛ンアツ 00. OV 01 - 00この時点では温度のみ指示します テ゛ンリュウ LD/C1 000.0A  $\mathcal{X}$ ステップ4 オント゛ 020. 5°C ② 
2 巻 キーを押すと測定中ランプが緑に点灯し 緑色 000.0KJ/cm ニュウネツリョウ 測定状態となります ※測定中ランプが 点灯しませんと 溶接個所と溶接パス数を示します 記録されません。 01 - 00溶接個所「9CX01」の5桁のうち下2桁を表示 溶接のパス番号 ※測定を開始する前に 測定画面表示で┃ 2000 キーを押す前に | ▶ | キーを押すとパラメータの確認画面になります。 △ | キーで各パラメータを確認して下さい。  $\nabla$ |▶|キーを押すと測定画面に戻ります 【測定画面】 ①溶接を開始しすると電圧・電流が表示されます 測定中 テ゛ンアツ 35. 5V T3-01 テ゛ンリュウ 330. 5 A [DC] ②溶接パスが有効になった場合に測定中ランプが赤色に Ù. ステップ5 オント 125.5°C 変わり溶接パスの溶接状件が記録されます。※ 赤色 ニュウネツリョウ 000.0KJ/cm ③1つの溶接パスが終了すると、入熱量が演算され 次のパスの入熱量が演算されるまで表示されます ※溶接パスは100A以上の電流が5秒以上入力された場合に溶接パスとして記録されます。 5秒未満は溶接パスとして記録されません。 ①測定状態で「
響
トーを押すと測定中ランプ 【待機・終了画面】 測定中 コノカショヲ シュウリョウシマスカ? が消えて待機・終了画面になります。 → 91+(b1++77F) ステップ6 О ② | ▽ | | △ | キーをで→を「シュウリョウ」に合わせて |決定 シュウリョウ キーを押します。 ③電源投入時の画面になります ④この個所の溶接を一時中断する場合は「タイキ」を選択 してください。再度この個所を溶接する場合は パラメータ呼出画面で呼び出して続きから溶接して下さい。

### ご使用方法(測定時のご注意)

本モニタの記憶容量には制限があり、それを超えると測定できません。そんなときは下記の要領で データを削除してください。

モニタの記憶容量 ・1継手最大99パスまで記憶可能 ・99継手まで測定可能 ・最大パス数999パス 記憶パス数が800パスを超えると、電源投入画面に記憶可能なパス数を表示します。 【電源投入時画面】 記憶可能パス数が、0になるとパスデータは記憶されません。 16:30 2002. 4. 4 必ずパソコンにデータを転送した上でデータを消去して下さい。 キロクカノウパス 125

データ消去

ショウキョシュウリョウ

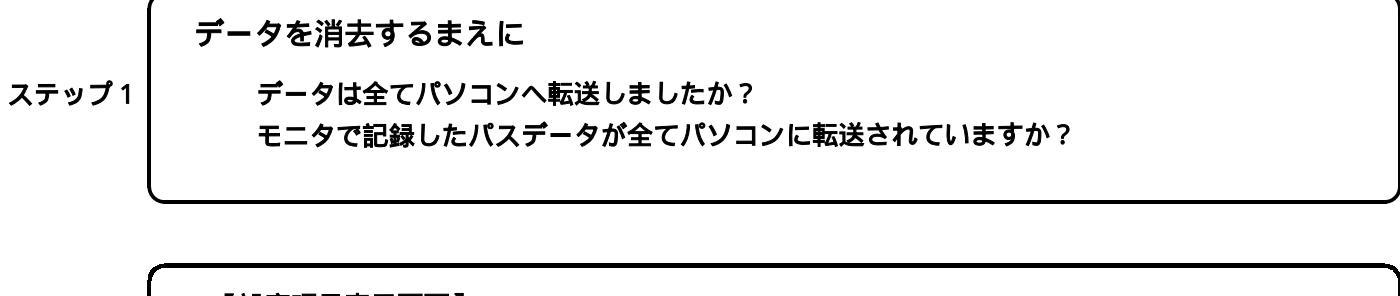

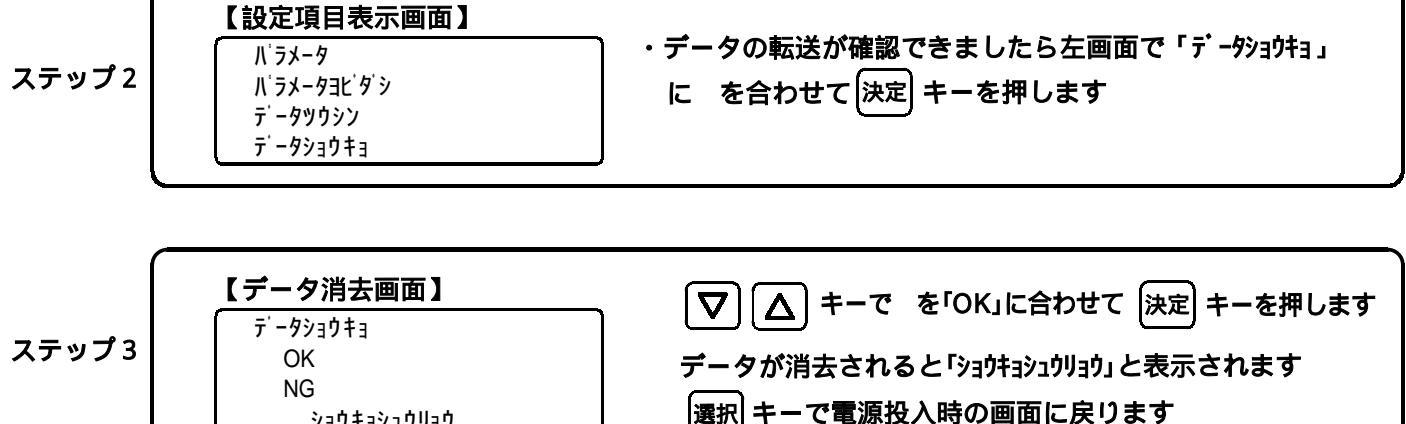

## ご使用方法 ( こんな機能も)

本溶接管理モニタには他にも以下の機能を持っておりますので有効にご活用ください。

#### 警報機能:層間基準温度警報

上限層間温度判定・・・ある特定温度を超えた状態で溶接を開始してはいけないときに上限温度として設定します。 溶接中(溶接パス中)に温度を超えると、溶接パス終了と同時に層間上限警報ブザーが鳴り ます。このブザーは設定温度より下がるまで鳴り続けます。 作業の際、このブザーが鳴り止むまでは溶接を開始しないでください。

下限層間温度判定・・・上限警報とは逆に層間温度がある温度以下の場合に警報が鳴ります。 この警報は予熱が必要な溶接作業時に有効な警報です。 また初期値「-100」で設定されていますので、通常の場合そのままにしておけば 警報を鳴らさずに作業を継続できます。

上下限警報としても有効です。

この警報は、溶接をしてない状態で有効になる警報です。溶接中はこの警報は無効になります。

#### 警報機能:入熱判定機能

・溶接パス終了時の入熱量が基準値を超えないための予測警報機能です。 溶接途中(中間位置)で一度入熱量を演算し、その値が設定した基準値を超えていた場合にブザーを鳴らします。 そのブザーを聞いた作業者が溶接速度を少し速めることにより、結果的に入熱量の演算結果を基準値内に収める ことが可能です。本機能は溶接時の入熱量オーバーを防ぐ機能です。 温度センサを溶接継手の開先(P4参照)に設置した時のみ有効な機能です。

#### 4 箇所切換 溶接機能

・溶接の際に基準層間温度を超えた場合、温度が設定した上限温度以下に下がるまで待機する必要があります。
 本モニタには、温度が下がるまでの待機時間に他の溶接箇所の溶接条件を記録することが可能で、
 最大4箇所まで記録することができます。ご使用方法(測定)はP8のステップ1~5に従って操作して下さい。

### Wセンサ(ワーク厚さ28mm以上のとき)

・ワークの板厚が28mm以上の場合には、センサを2本使いワークの上・下につけることでより正確な層間温度 を監視・記録でき、また中間入熱判定機能もより正確なものになります。(センサ2本目はオプション購入品)

### 溶接データ レポート作成機能

・パソコンとつなぐことで専用ソフトを用いて容易にレポート(溶接施工記録)が作成できます。

(詳細は別冊取説を参照下さい)

・パソコンへの接続には、付属のUSBケーブルを使用して下さい。

# メンテナンス(1/2)

溶接管理モニタのバックアップ電池について 本モニタは内蔵の電池にて時計・設定内容・記録内容をバックアップしています。 内蔵電池が消耗されてしまいますと、電源投入時の日付が「2000.1.1 00:00」になってしまいます。

このような状態になりましたらお客様ご自身で交換(交換手順参照)していただくか、 または、購入先にご連絡ください。

バッテリーバックアップ電池の有効期限は約5年間です。 (バックアップ電池: CR2032 1個)

【バックアップ電池の交換手順】

①本モニタの上下面にある各2本のネジを外すと、底板が取り外せます。

②底板を取り外しますと、内部の基板上にある電池ホルダ内にバックアップ電池があり ますので、先の細い絶縁された工具を使用して電池ホルダからバックアップ電池を 取り外してください。

注意:バックアップ電池交換後は、日付・時計の再設定が必要になります。 この取扱説明書の「P5(2)溶接管理モニタ本体の日付・時計の設定」を参照し、 日付・時計の再設定を行って下さい。

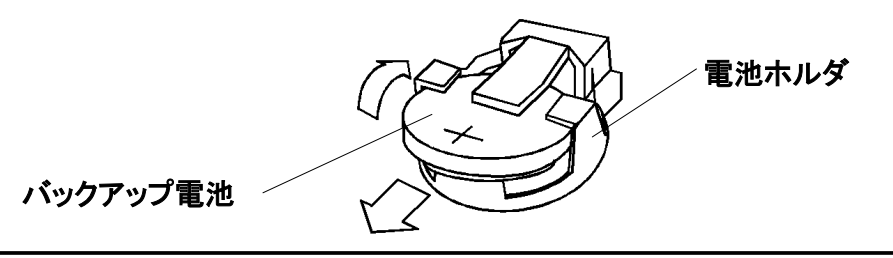

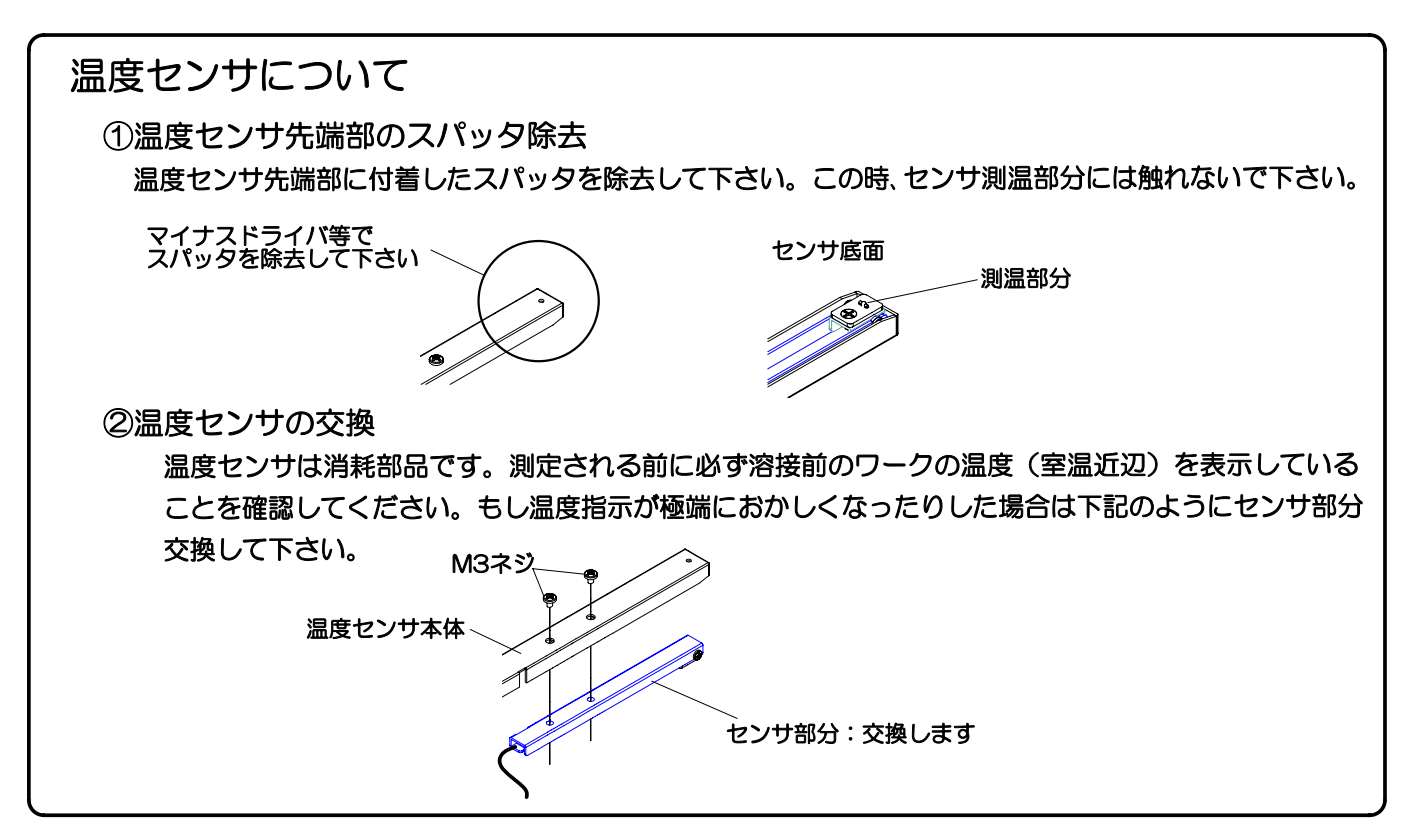

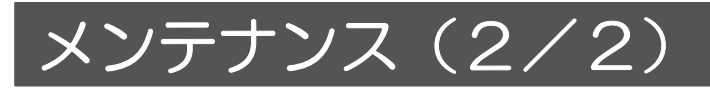

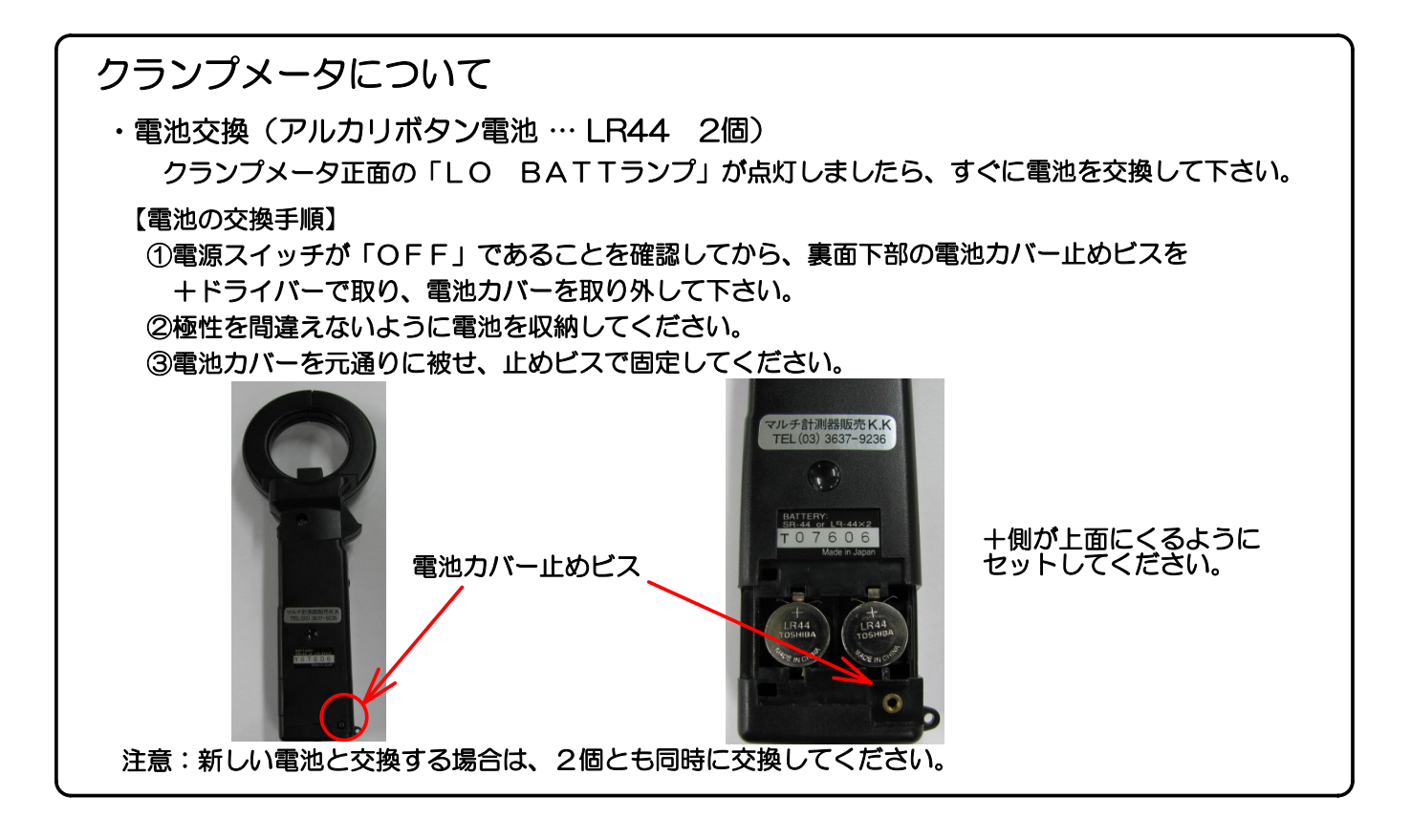

# 故障かな?と思ったら

故障かな?と思ったときは、修理を依頼する前にご確認下さい。

| 故障かな?         | ご確認いただくところ                                                                                                 |  |  |
|---------------|----------------------------------------------------------------------------------------------------|--|--|
| 電圧が測定         | ①結線はOKですか?                                                                                                 |  |  |
| してきない         | (2)測定状態(測定フンノが) かったり) になっていますか?                                                                            |  |  |
| 電流が測定<br>できない | ①結線はOKですか?<br>②測定状態(測定ランプが赤点灯)になっていますか?<br>③クランプメータの設定はOKですか?(P5参照)                                        |  |  |
| 温度が測定できない     | <ul> <li>①結線はOKですか? 「-100」と表示されている場合、センサが接続されていないか、断線している可能性があります。</li> <li>②センサはしっかり固定されていますか?</li> </ul> |  |  |
| 警報が出ない        | ①結線はOKですか?<br>②センサはしっかり固定されていますか?                                                                          |  |  |

## 主な仕様

| 計器電源    | 100V AC 50/60Hz                                                                                                    |
|---------|----------------------------------------------------------------------------------------------------|
| 入力信号    | <ul> <li>①溶接電圧 0~80V DC (直流溶接)</li> <li>0~60V AC (交流溶接) 50・60Hz ※整流器より入力<br/>(位相制御方式には対応していません)</li> <li>②溶接電流 0~500A DC (直流溶接) ※クランプ電流計より入力<br/>0~500A AC (交流溶接) ※クランプ電流計より入力</li> <li>③温 度 0~900℃ (K熱電対)</li> </ul> |
| 精度定格    | <ul> <li>①溶接電圧・・・測定範囲に対して±0.5%</li> <li>②溶接電流・・・測定範囲に対して±0.5% ※クランプの誤差は含まず</li> <li>③温 度・・・測定範囲に対して±0.5%</li> </ul>                                                                                                   |
| 測定周期    | 電圧・電流・温度を1秒周期で取り込み                                                                                                    |
| 設定パラメータ | 継手毎に設定します(英数字)<br>①溶接箇別番号(英数字10文字) ②施行日 ③溶接作業者(英数字10文字)<br>④工事番号(英数字10文字) ⑤基準入熱量 ⑥基準層間温度 ⑦溶接長さ                                                                                                    |
| 測定データ   | 溶接パス毎に、以下の内容を測定・記憶します。<br>①溶接電圧の平均値 2溶接電流の平均値 3溶接開始時の層間温度<br>④入熱量の演算結果 5溶接時間 6溶接速度 7溶接パス数                                                                                                    |
| 記憶容量    | 999パス<br>1 継手最大99パスまで記憶<br>99継手まで設定可能                                                                                                    |
| 使用条件    | 周囲温度:-10℃~50℃、周囲湿度:20~80%RH(結露しないこと)<br>装置に水がかかってしまう場所では使用しないこと                                                                                                    |
| 保管条件    | 周囲温度:-10℃~60℃、周囲湿度:20~80%RH(結露しないこと)                                                                                                    |

### 保証について

保証期間は弊社出荷後1年間とします。ただし温度センサは対象外と致します。また、貴社の過失および 下記の項目が原因により発生した修理・調整などは保障期間内であっても有償とさせて頂きます。

- (1) 本溶接管理モニタの使用目的とは異なる目的で使用された場合 および、取扱説明書に反する使用方法 が原因とする場合。
- (2) 弊社もしくは弊社が委託したもの以外による改造・修理がなされている場合。
- (3) 使用条件を超えた苛酷な環境下での使用・保管による場合。
- (4) 火災・風水害・地震・火山噴火・落雷 等の人災・天災による場合。
- (5) 弊社の了解なしに貴社でソフトウェアーのプログラムの変更がなされた場合。
- (6) その他、弊社の製造上の理由に起因しない場合。

### トレーサビリティー

#### 検査成績書(トレーサビリティーを含む)の発行

モニタ本体 及び熱電対の検査成績書を発行いたします。検査成績書には検査結果の他、検査に使用した 標準器などの国家標準へのトレーサビリティーの記載を含みます。必要な場合は販売店までお問い合わせ 下さい。

#### 発売元 : 愛知産業株式会社

| URL | . http://www.aichi-sangyo.co. jp |           |                    |                       |  |  |
|-----|----------------------------------|-----------|--------------------|-----------------------|--|--|
|     | 本社                               | 〒140-0011 | 東京都品川区東大井 2-6-8    | TEL (03) 6800-1122(代) |  |  |
|     | 名古屋営業所                           | 〒480-1124 | 愛知県愛知郡長久手町戸田谷 1405 | TEL (0561) 61-4020(代) |  |  |
|     | 関西営業所                            | 〒652-0803 | 神戸市兵庫区大開通 8-2-2    | TEL (078) 515-8680(代) |  |  |
|     | 広島営業所                            | 〒732-0008 | 広島市東区戸坂くるめ木1-3-23  | TEL (082) 220-1740    |  |  |
|     | 神戸六甲センター                         | 〒658-0031 | 神戸市東灘区向洋町東 2-7-9   | TEL (078) 846-6060    |  |  |
| 製造  |                                  |           |                    |                       |  |  |